## Wi-Fi instruction W:630MM X H:100MM

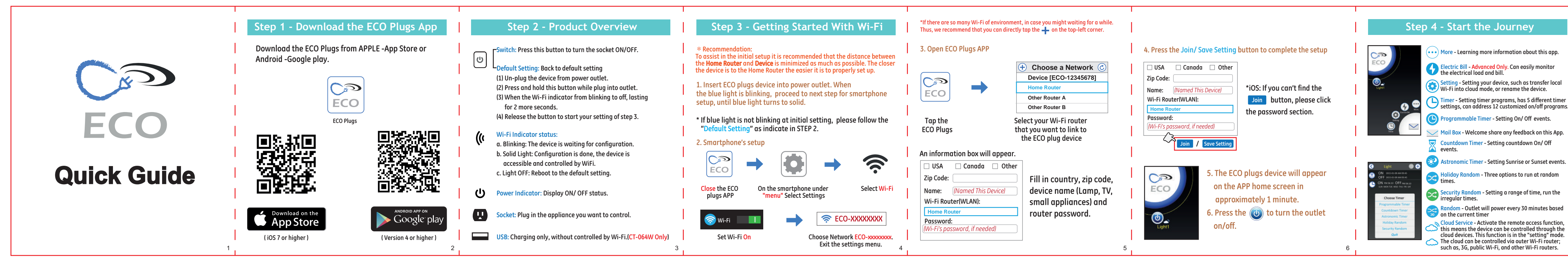

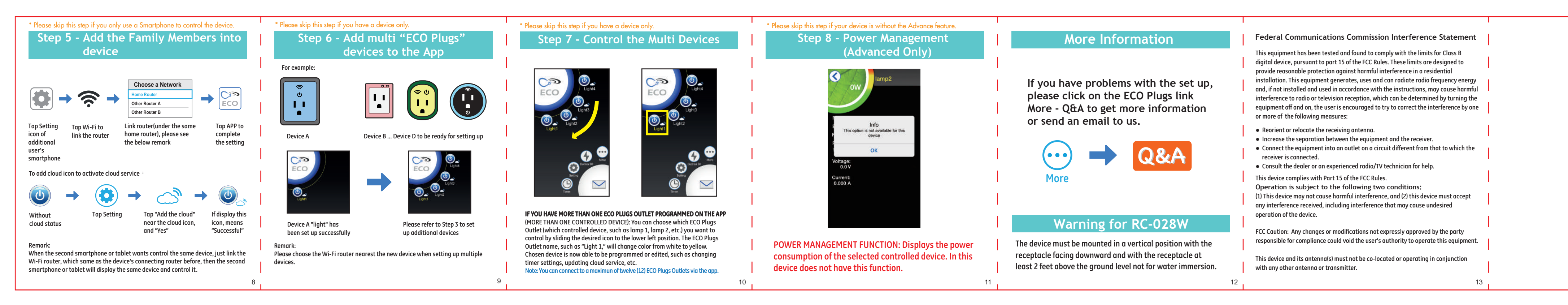

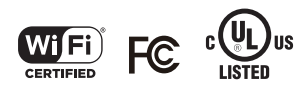